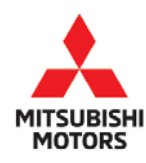

| SUBJECT:            |                                      |                      | No:  | SR-18-008         |  |
|---------------------|--------------------------------------|----------------------|------|-------------------|--|
| ASC HYDRAULI        | ASC HYDRAULIC UNIT ECU REPROGRAMMING |                      |      |                   |  |
| - SAFE              | TY RECALL CAMP                       | AIGN                 | MODE | L: See Below      |  |
| CIRCULATE TO:       | [X] GENERAL MANAGER                  | [X] PARTS MANAGER    |      | [ X ] TECHNICIAN  |  |
| [X] SERVICE ADVISOR | [ X ] SERVICE MANAGER                | [X] WARRANTY PROCESS | DR   | [X] SALES MANAGER |  |

# PURPOSE

This Safety Recall Bulletin provides instructions for reprogramming the Active Stability Control (ASC)-ECU with countermeasure software.

# BACKGROUND

The software for the Hydraulic Unit Electronic Control Unit (ECU) may be incorrect, possibly preventing the intervention of a safety system such as automatic emergency braking, Anti-lock Braking (ABS), Active Stability Control (ASC), or the Brake Auto Hold (BAH) function when any of these systems are in use. If the safety systems do not function as intended, it can increase the risk of a crash.

# AFFECTED VEHICLES

- 2018 Eclipse Cross built between December 26, 2017 April 12, 2018
- 2017 2018 Outlander built between August 1, 2016 April 6, 2018
- 2018 Outlander PHEV built between November 13, 2017 April 9, 2018
- 2018 Outlander Sport built between August 8, 2017 April 13, 2018

# **IMPORTANT**

Affected new or used inventory vehicles must be repaired before the vehicle is sold/delivered. Dealers must check their inventory vehicles' VINs on the Warranty Super Screen to verify whether the vehicle is involved in this recall campaign. It is a violation of Federal law for a dealer to sell/deliver a new motor vehicle or any new or used item of motor vehicle equipment (including a tire) covered by the notification under a sale or lease until the defect or noncompliance is remedied.

## **REQUIRED OPERATIONS**

- 1. Confirm your MUT-III is updated with the latest reprogramming database.
- Reprogram the ASC-ECU with the new software. Refer to the "ASC-ECU Reprogramming Chart" for new software information.

## SPECIAL EQUIPMENT

The following equipment is needed to inspect and reprogram the ASC-ECU.

- VCI (Vehicle Communication Interface) or VCI Lite MB991824 or MB992744V.
- MEDIC Laptop/Tablet with A/C power adapter MIT540031, or FZG1MK2.
- MUT-III main harness 'A' (blue connector at the DLC end) MB992745V
- USB 2.0 cable RRAR1MBR-108GL
- MEDIC 3.5/4 update at **557** or higher.
- For Standalone MUT-III units, MUT3 SE Reprogramming Database **N180901** or higher.

Copyright 2018, Mitsubishi Motors North America, Inc.

The information contained in this bulletin is subject to change. For the latest version of this document, go to the Mitsubishi Dealer Link, MEDIC, or the Mitsubishi Service Information website (www.mitsubishitechinfo.com). (4733)

## ASC-ECU REPROGRAMMING CHART

| Medel                         | ASC-ECU Part         | Data Number          | Software Part Number     |                          |  |  |
|-------------------------------|----------------------|----------------------|--------------------------|--------------------------|--|--|
| Model                         | Number               |                      | Previous                 | NEW                      |  |  |
| Eclipse Cross                 | 4670B709<br>4670B711 | 4670B755<br>4670B756 | 4670B15100<br>4670B15300 | 4670B70900<br>4670B71100 |  |  |
| Outlander &<br>Outlander PHEV | 4670B701             | 4670B753             | 4670B55500<br>4670B37400 | 4670B70100               |  |  |
| Outlander<br>Sport            | 4670B707             | 4670B754             | 4670B44100               | 4670B70700               |  |  |

# **REPAIR PROCEDURE**

### SOFTWARE/MEDIC VERSION VERIFICATION

1. Verify that the ECU has not already been updated to the latest S/W number in the table above. If the ASC-ECU is at the latest level, reprogramming is not necessary.

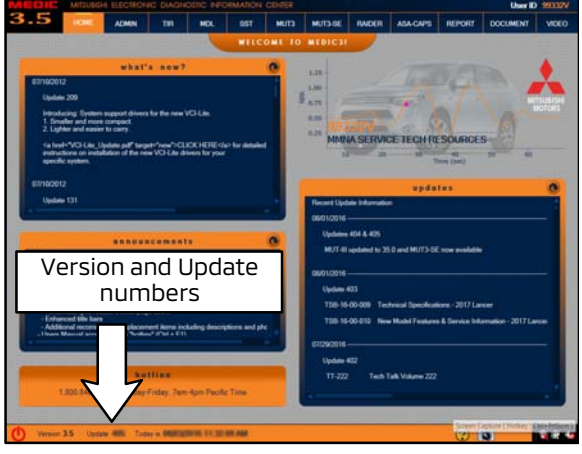

# For MEDIC 3.5/4 users only: (MUT-III STV users go to step 4)

2. Verify the MEDIC 3.5/4 is at version 3.5 and at update **557** or higher.

If your **<u>MEDIC 3.5/4 update is at least 557</u>**, continue with the Reprogramming Procedure on page 4.

If your **<u>MEDIC 3.5/4 update is below 557</u>**, update your MEDIC as follows.

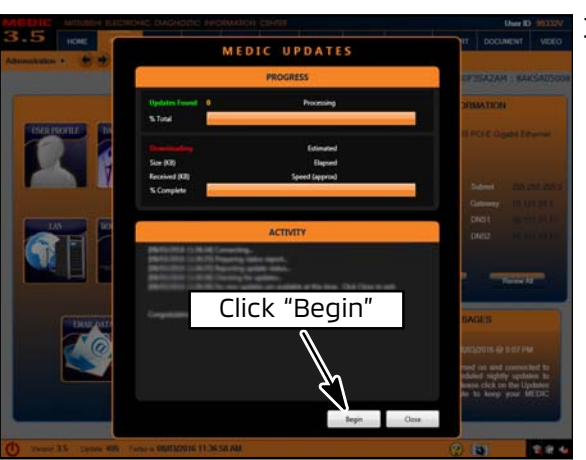

3. If the MEDIC update screen advises updates are available, click the "Begin" button. After all updates are complete, **GO TO THE REPROGRAMMING PROCEDURE.** 

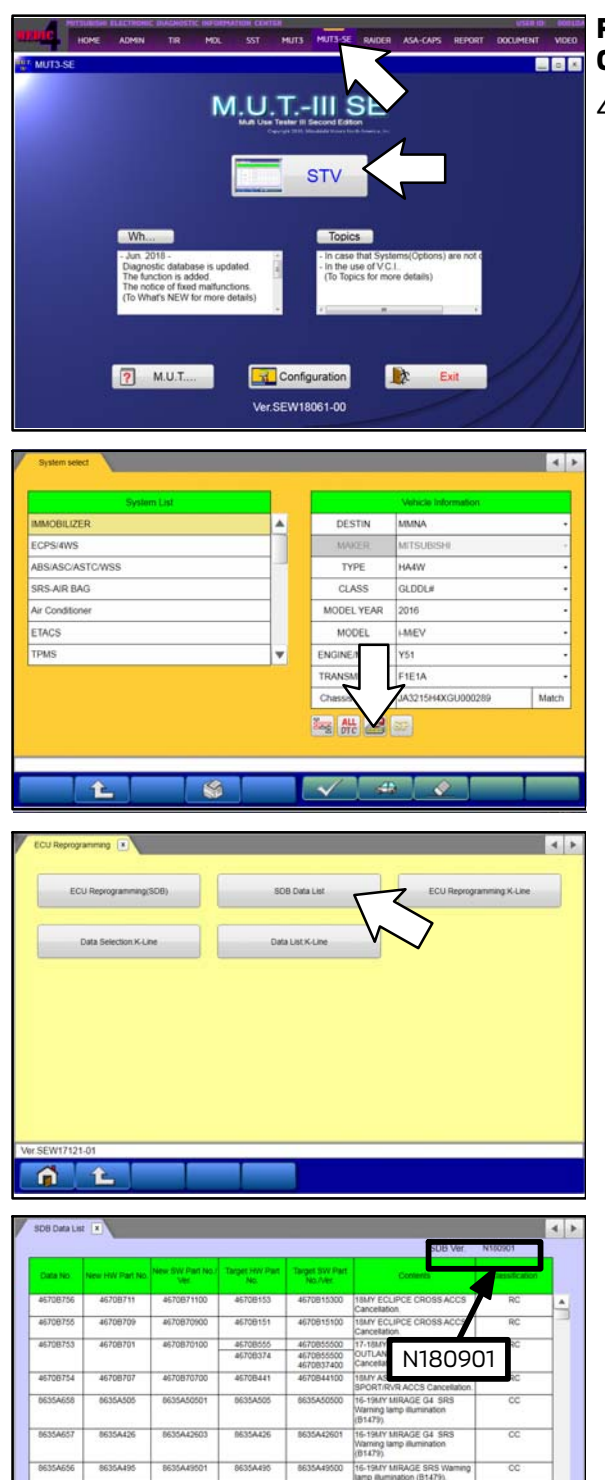

8635A655

£

4

1

8635449401

1

8635A354

۲

# FOR STANDALONE MUT-III SCAN TOOL VIEWER (STV) ONLY

 Using MEDIC, from the main page, click the "MUT3-SE" icon at the top center of the screen to open MUT-III SE.

Click the "STV" button.

a. Click on the "ECU Reprogram" button.

b. Click "SDB Data List."

- c. Confirm that the database number displayed in the upper right above the chart is **N180901 or higher.**
- If the database number displayed on your MUT3-SE is N180901 or greater, continue to the "Reprogramming Procedure."
- If the reprogramming database number displayed on your MUT3-SE is <u>lower</u> than N180901, then the MUT3-SE database needs to be updated.

# REPROGRAMMING PROCEDURE

NOTE: VCI Stand-alone reprogramming is not available for this procedure. The laptop/tablet and the VCI must remain connected for the entire procedure.

#### CAUTION To ensure that the vehicle battery maintains 12V during the procedure, connect a battery charger to the vehicle during the procedure.

1. Connect the equipment as follows:

**NOTE:** VCI Lite and MEDIC 4.0 Toughpad shown for illustration purposes only.

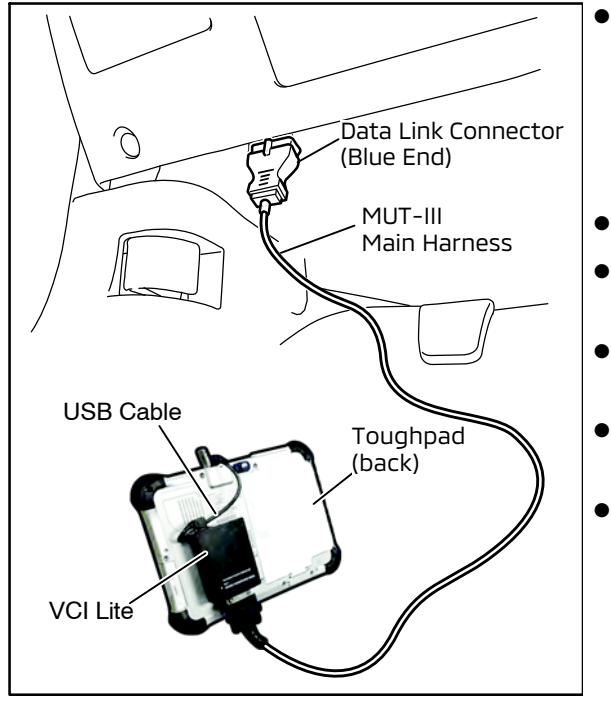

- Turn the MEDIC PC/tablet on. If the battery indicator in the lower right hand corner of the screen does not show a full charge, it is recommended that either the battery be charged prior to beginning, or be used with the A/C power adaptor connected.
- Connect the USB cable to the VCI/VCI Lite.
- When the laptop/tablet displays the MEDIC main screen, connect the USB cable to the device.
- Connect the MUT-III main harness with the blue DLC connection to the VCI/VCI Lite.
  - Connect the blue connection of the MUT-III main harness to the vehicle's data link connector.
  - For VCI only (P/N MP991824): Turn the VCI power switch ON. Verify that the indicator lamp in the upper right corner of the screen is green.

# 

DO NOT DISTURB THE HARNESS CABLES OR CONNECTIONS DURING THE REPROGRAMMING PROCESS AS IT COULD CAUSE THE CONTROL UNIT TO LOSE DATA. IF THE USB CABLE IS DISCONNECTED DURING THIS PROCEDURE, A WARNING MESSAGE WILL DISPLAY.

2. Turn the ignition switch to the "ON" position.

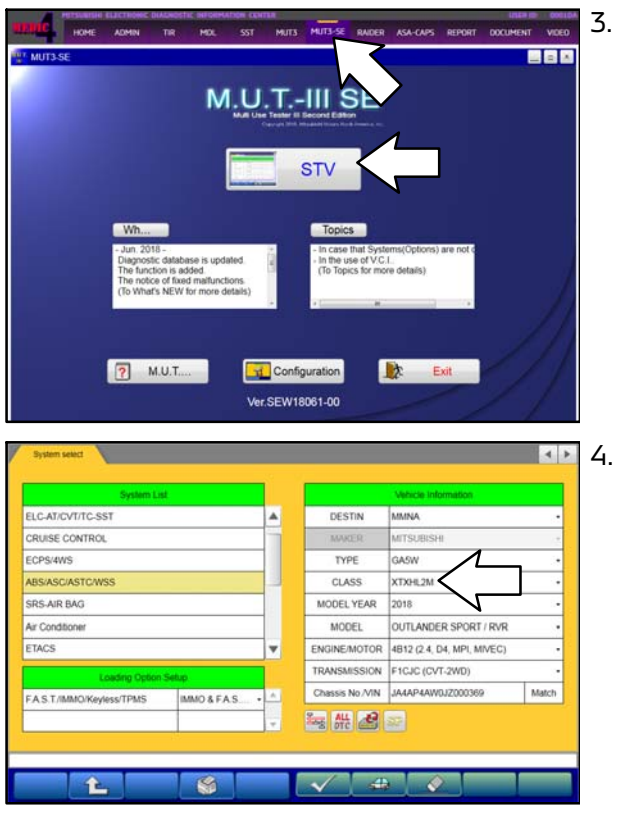

. Using MEDIC, from the main page, click the "MUT3-SE" icon at the top center of the screen to open MUT-III SE.

Click the "STV" button.

The System Select screen opens and populates with some basic information from the vehicle.

If the class has to be chosen from the drop down menu, then please look at the label on the passenger side B pillar to identify the appropriate class.

Then select the correct class from the drop-down list.

5. Verify that the ASC-ECU has not already been updated to the latest S/W number in the table above.

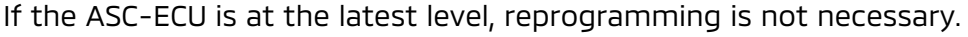

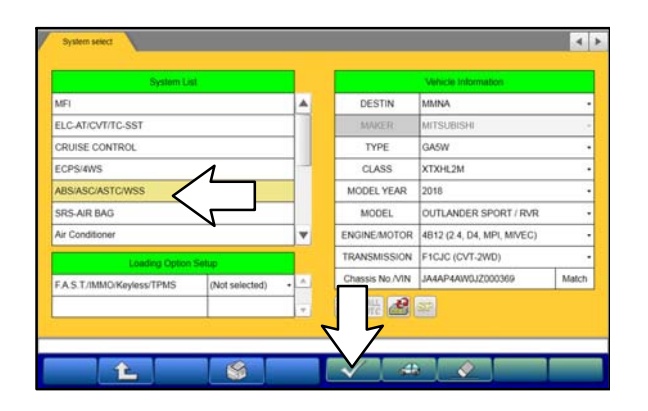

a. Select "ABS/ASC/ASTC/WSS" from the System List, then click on the check mark at the bottom of the screen. Page 6 of 13 SR-18-008

|                                                                                                    | Drive Recorder                                                                                                    |                                                                                                    |   |
|----------------------------------------------------------------------------------------------------|----------------------------------------------------------------------------------------------------|----------------------------------------------------------------------------------------------------|---|
| elect function:                                                                                                    |                                                                                                    |                                                                                                    |   |
|                                                                                                    |                                                                                                    |                                                                                                    |   |
|                                                                                                    | ect function                                                                                                    |                                                                                                    |   |
| Emission Cash Mole  ECU Information  ECU Information  ECU                                                                                                    | n select ABSIASCIASTCI                                                                                                    | Wiss Special Function                                                                                                    |   |
|                                                                                                    | Emission Gas Mode                                                                                                    | ECU Information Stensor calibration                                                                                                    | _ |
|                                                                                                    |                                                                                                    | 5                                                                                                    |   |
| elect function<br>ensisted ABSABCASTCWISS Special Function COUNTRING COUNTRING<br>ECU Information<br>Rem Value<br>ECU Organ 04<br>Supplier ID 22<br>ECU ID 00<br>ECU ID 00<br>ECU ID |                                                                                                    | $\langle \rangle$                                                                                                    |   |
| elect function.                                                                                                    |                                                                                                    | •                                                                                                    |   |
|                                                                                                    |                                                                                                    |                                                                                                    |   |
| Velect function  AbSAGCASTCWSS Sepecial Function ECU Information Rum Value ECU Origin 04 Suppoint ID 22 ECU To C0 ECU To C0 ECU To C0 C0 ECU To C0 ECU To ECU ECU ECU ECU ECU ECU ECU ECU ECU ECU                                                                                                    |                                                                                                    |                                                                                                    |   |
| elect function.  ADSAGCASTCWSS Seecus Function ECU Information  Rem ECU Orgin CU ECU Orgin CU ECU IO CU ECU IO CU EC                                                                                                    |                                                                                                    |                                                                                                    |   |
| elect function.  ADSAASCASTCWSS Septem Function ECU Information  Rem Sector ECU Orgin CU CU Orgin CU CU CU CU CU CU CU CU CU CU CU CU CU                                                                                                    |                                                                                                    |                                                                                                    |   |
| elect function.  ABS-ASC-ASTC/VISS Septem Function EC/U Information EC/U Orgin CH EC/U Orgin CH EC/U TO CH EC/U TO CH EC/                                                                                                    |                                                                                                    |                                                                                                    |   |
| elect function  ABS-ASC-ASTC/VISS Septem Function EC/U Information  Mem EC/U Orgin O4 EC/U Orgin O4 EC/U T0 00 EC/U T0 00 EC/U T0 EC/U T0 EC/U T0 EC/U EC/U EC/U EC/U EC/U EC/U EC/U EC/U                                                                                                    |                                                                                                    |                                                                                                    |   |
| ABS-ASC-ASTC/VISS Secur Function ECU Information    Kern Methy                                                                                                    |                                                                                                    |                                                                                                    |   |
| Mass AssCrASTCWISS         Special Function         ECU Information           Item         ECU Information         Image: Comparison of the comparison of the com                                                                                                    | ect function.                                                                                                    |                                                                                                    |   |
| Mass Add CASTC/1958         Special Function         CCU Information           ECU Information           Name         Value           ECU Origin         04           Supplier ID         22           ECU Diag Ver.         10           Hardware Version         07011           Software Version         07010                                                                                                    | ect function.                                                                                                    |                                                                                                    |   |
| ECU Information           Item         Value           ECU Orgin         04           Supplier ID         22           ECU ID         00           ECU Dag Ver.         10           Hardware Version         07011           Software Version         07010                                                                                                    | ect function.                                                                                                    |                                                                                                    |   |
| Nem         Value           ECU Origin         Value           ECU Origin         04           Suppler ID         22           ECU Diag Vet.         00           ECU Diag Vet.         10           Hardware Version         0701           Software Version         070100                                                                                                    | ect function.                                                                                                    | VARSS y Special Function y ECU Information I                                                                                                    | K |
| Number         Vision           ECU Origin         04           Suppler ID         22           ECU Diag Vet.         00           ECU Diag Vet.         10           Hardware Version         0701           Software Version         070100                                                                                                    | ect function.                                                                                                    | Special Function CCU Information                                                                                                    |   |
| Ecco organ         Gr           Suppler ID         22           E/CU Diag Vet.         00           ECU Diag Vet.         10           Hardware Version         0701           Software Version         070100                                                                                                    | ect function.                                                                                                    | With Special Function ECU Information  ECU Information ECU Information                                                                                                    |   |
| ECU ID 00<br>ECU Diag Ver. 10<br>Hardware Version 0701<br>Software Version 070100                                                                                                    | ect function.                                                                                                    | Special Function ECU Information  ECU Information ECU Information Value A                                                                                                    |   |
| ECU Diag Ver. 10<br>Hardware Version 0701<br>Software Version 07010                                                                                                    | ect function.                                                                                                    | Special Function ECU Information  ECU Information  ECU Information  Value: 04 22                                                                                                    |   |
| Hardware Version 0701<br>Software Version 070100                                                                                                    | ect function<br>en weles AbsAscAstro<br>Rem<br>ECU Organ<br>Suppler ID<br>ECU ID                                                                                                    | WISS Special Function ECU Information ECU Information Contemporation Contemporat  |   |
| Software Version 070100                                                                                                    | Inclion.                                                                                                    | VWSS Secour Function ECU Information  ECU Information ECU Information Utility ECU Information Utility ECU Informatio Utility E |   |
|                                                                                                    | ect function.                                                                                                    | Special Function ECU Information ECU Information ECU Information Utility ECU Information Utility ECU Informatio Utility ECU I  |   |
| Hardware Part Number 46708441                                                                                                    | ect function.                                                                                                    | ECU Information           ECU Information           ECU Information           ECU Information           ECU Information           ECU Information           ECU Information           ECU Information           ECU Information           ECU Information           Other           04           22           00           10           0701           070100                                                                                                    |   |
| Number of Module 1                                                                                                    | Interiories Additional Additional Addit | Special Function         ECU Information           ECU Information         •           ECU Information         •           04         •           22         •           00         •           10         •           0701         •           0704         •           46706441         •                                                                                                    |   |
| Software Part Number 01 4670844100                                                                                                    | ect function.<br>In select ABS-ASC-ASTC<br>Item<br>ECU Origin<br>Supplier ID<br>ECU Diag Ver.<br>Hardware Part Namber<br>Hardware Part Namber<br>Number O Module                                                                                                    | Special Function         ECU Information           ECU Information         •           ECU Information         •           04         •           04         •           00         •           10         •           0701         •           070100         •           070101         •           11         •                                                                                                    |   |
|                                                                                                    | ect function<br>et weter<br>Rem<br>ECU Organ<br>Suppler ID<br>ECU Dag Ver.<br>Hardware Version<br>Software Part Number<br>Number of Module<br>Software of Number 01                                                                                                    | Special Function         ECU Information           ECU Information         •           •         •           •         •           •         •           •         •           •         •           •         •           •         •           •         •           •         •           •         •           •         •           •         •           •         •           •         •           •         •           •         •           •         •           •         •           •         •           •         •           •         •           •         •           •         •           •         •           •         •           •         •           •         •           •         •           •         •           •         •           •         •           •         •           •         • <t< td=""><td></td></t<>                                                                                                    |   |
|                                                                                                    | ect function.<br>In select ABS-ASC-ASTC<br>Item<br>ECU Origin<br>Supplier ID<br>ECU Diag Ver.<br>Hardware Version<br>Software Version<br>Hardware Part Namber<br>Number of Module<br>Software Part Namber 01                                                                                                    | Special Function         ECU Information           ECU Information         •           ECU Information         •           ECU Information         •           04         •           04         •           04         •           00         •           10         •           0701         •           070500         •           407064411         1           1         •           4070584100         •                                                                                                    |   |

b. Select "Special Function."

c. Select "ECU Information."

d. If the Software Part Number listed is <u>not</u> at the latest level (shown in the "ASC-ECU Reprogramming Chart"), proceed with the next steps.

6. Before reprogramming, perform an "Erase and Read All DTCs" to clear any DTCs that may have set.

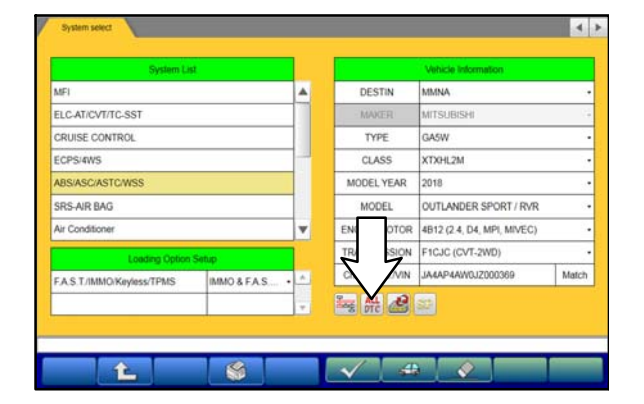

a. Click on the home button to go back to the System Select screen.

Click the "ALL DTC" button.

4 > 1 L Select Results System Name MFI ALDTON TLANDER SPORT / RVR ELC-AT/CVT/TC-SST CRUISE CONTROL Start the All DTCs. Are you sure? ECPS/4WS 5WXTXHL2M ABS/ASC/ASTC/WSS SRS-AIR BAG Air Conditioner × FTACS Results Code Select OK ME ELC-AT/CVT/TC-SST OK CRUISE CONTROL ECPS/4WS OK ABS/ASC/ASTC/WSS OK SRS-AIR BAG OK 4 Air Conditioner Erasingl ETACS Now Checking 7. Select Results Code System 5 Meter AII Steering Angle Senso ? All DTCs OIDUA 💟 UN UN und and checks are completed FAST/IMMO/Keyless (IMMO&FAST&TP  $\checkmark$ ead all DTCs" if you confirm TCs, because the DTCs the 4 055 OCM  $\mathbf{V}$ FCM/LDW/AH8 Now Checking

ŵ.

b. Select "Erase and Read all DTCs."

c. A window will pop up asking you to confirm DTC erasing. Click the check mark in the dialog box for DTC erasing and reading to begin.

- d. The "System List" on the left side of the screen will have all selections checked. <u>Do not</u> change these selections.
- e. Click the check mark at the bottom of the page to continue.
- When DTC erasing is completed, click the check mark in the pop-up message that read "All erasing and checks are complete."
  - a. If DTCs return after erasing is completed, click the check mark to clear the window. Diagnose and repair per the Service Manual.

Page 8 of 13 SR-18-008

|         | System List                |         |    |             | Diagnostic trouble code( | s)     |   |
|---------|----------------------------|---------|----|-------------|--------------------------|--------|---|
| Select  | System Name                | Results |    | Code        | Name                     | Status |   |
| 1       | MFI                        | ОК      |    |             |                          |        | ŀ |
| 2       | ELC-AT/CVT/TC-SST          | ок      |    |             |                          |        | 1 |
| 2       | CRUISE CONTROL             |         |    |             |                          |        | 1 |
| 1       | ECPS/4WS                   | OK      |    |             |                          |        | 1 |
| 1       | ABS/ASC/ASTC/WSS           | ок      | 17 |             |                          |        | 1 |
| 1       | SRS-AIR BAG                | ОК      | 1  |             |                          |        | 1 |
| 1       | Air Conditioner            | OK      | 1  |             |                          |        | 1 |
| 1       | ETACS                      | ОК      | V  |             |                          |        | ŀ |
| weck en | d and no DTC was detected. | ок      | •  | Number of 0 | DTC(s) 0                 |        | ľ |

b. If DTCs do not return, click the check mark to clear the window, then click the Home icon in the lower left to return to the System Select menu.

8. Reprogram the ASC-ECU following the steps below.

| FI       DESTIN       MANA         LCATCV17C-SST       MANER       MANER         RUSE CONTROL       CCSS       CORSON ROL       CORSON         CSS 40YS       SSACKASTOWSS       MODEL       OUTLANDER SPORT / RVR         BSASCASTOWSS       MODEL       OUTLANDER SPORT / RVR       ENDRES SPORT / RVR         In constioner       Image: State State                                                                                                    |                                                                                                    |                                                                                                    |           |                                                                                                    | Vehicle Information                                                                                                    |                               |
|----------------------------------------------------------------------------------------------------|----------------------------------------------------------------------------------------------------|----------------------------------------------------------------------------------------------------|-----------|----------------------------------------------------------------------------------------------------|----------------------------------------------------------------------------------------------------|-------------------------------|
| LC ATICVT/TC-SST<br>RUSE CONTROL<br>CCASS<br>XTMUDEL YEAR<br>BSASC/ASTCWSS<br>BSASC/ASTCWSS<br>BSASC/ASTCWSS<br>BSASC/ASTCWSS<br>RC Conditioner<br>C Conditioner<br>C C Reprogramming (C Conditioner<br>C C Reprogramming (C Conditioner<br>C C C Reprogramming (C Conditioner<br>C C C Reprogramming (C Conditioner<br>C C C Reprogramming (C Conditioner<br>C C C Reprogramming (C Conditioner<br>C C C Reprogramming (C Conditioner<br>C C C Reprogramming (C Conditioner<br>C C C C C C C C C C C C C C C C C C C                                                                                                     | AFI                                                                                                    |                                                                                                    |           | DESTIN                                                                                                    | MMNA                                                                                                    |                               |
| RUSE CONTROL CPS-RVS ESASCASTOWSS RS-AR BAG CLASS AR BAG CLASS AR BAG CLASS AR BAG CLASS AR BAG CLASS AR BAG CLASS AR BAG CLASS AR BAG CLASS AR BAG CLASS COMPOSITION CLASS CLASS CL                                                                                                    | LC-AT/CVT/TC-SST                                                                                                    |                                                                                                    |           | MAKER                                                                                                    | MITSUBISHI                                                                                                    | 2                             |
| CPS-VAYS BSA/R BAG CPS-VAYS BSA/R BAG CDAStormer CLASS CD/ANDER SPORT / RVR EXARBAG CDAStormer CLASS CD/ANDER SPORT / RVR EXARBAG CDASTORES CD/ANDE/VEAR CDASTORES CD/ANDE/VEAR CD/ANDE/VEAR CD/ANDE/VEAR CD/A                                                                                                    | RUISE CONTROL                                                                                                    |                                                                                                    |           | TYPE                                                                                                    | GA5W                                                                                                    |                               |
| BSASC/ASTOWSS     MODEL YEAR     2019       RS-AIR BAG     VODEL     OUTLANDER SPORT / RVR       If Conditioner     FIGUR (24, DA, MPR, M/PEG)       AS 17/MMO/Keyless/TPMS     MMO & F A.S.       AS 17/MMO/Keyless/TPMS     MMO & F A.S.       If Conditioner     If Conditioner       If Conditioner     If Conditioner <td>CPS/4WS</td> <td></td> <td></td> <td>CLASS</td> <td>XTXHL2M</td> <td>13</td>                                                                                                    | CPS/4WS                                                                                                    |                                                                                                    |           | CLASS                                                                                                    | XTXHL2M                                                                                                    | 13                            |
| RS AIR BAG<br>Ir Conditioner<br>I Conditioner<br>I Conserve Called I Conditioner<br>I Conserve Called I Conditioner<br>I Conserve Called I Conditioner<br>I Conserve Called I Conditioner<br>I Conserve Called I Conditioner<br>I Conserve Called I Conditioner<br>I Conserve Called I Conditioner<br>I Conserve Called I Conditioner<br>I Conserve Called I Conditioner<br>I Conserve Called I Conditioner<br>I Conserve Called I Conditioner<br>I Conserve Called I Conditioner<br>I Conserve Called I Conditioner<br>I Conserve Called I Conditioner<br>I Conditioner<br>I Condition                                                                                                    | 8S/ASC/ASTC/WSS                                                                                                    |                                                                                                    |           | MODEL YEAR                                                                                                    | 2018                                                                                                    | S                             |
| r Constioner  r Constioner  Exadering Cablins Bettion A.S.T./IMMO/Keyless/TPMIS AMD/A & F.A.S.  EXAMPLY Cablins Bettion CORepregnamming SOD EXAMPLY AND A F.A.S.  Construction of the composition and select the system than FI LCARTCY/TITC.SST CPS-WWS BRSACKASTONSS BRSACKASTONSS BRSAC                                                                                                    | RS-AIR BAG                                                                                                    |                                                                                                    |           | MODEL                                                                                                    | OUTLANDER SPORT / RVR                                                                                                    | 3                             |
| Leeding Option Setup<br>A.S.T./IMMO/Keyless/TPHS<br>A.S.T./IMMO/Keyless/TPHS<br>A.S.T./IMMO/Keyless/TPHS<br>A.S.T./IMMO/Keyless/TPHS<br>CUReprogramming/SCP<br>CUReprogramming/SCP<br>CUReprogramming/SCP<br>CUReprogramming/SCP<br>CUReprogramming/SCP<br>CUReprogramming/SCP<br>CUReprogramming/SCP<br>CUReprogramming/SCP<br>CUReprogramming/SCP<br>CUReprogramming/SCP<br>CUReprogramming/SCP<br>CURE<br>CUReprogramming/SCP<br>CURE<br>CURE<br>SEW10051-00<br>CURE<br>SEW10051-00<br>SEW10051-00<br>SEW10051-00<br>S | ir Conditioner                                                                                                    |                                                                                                    |           | ENGINE/N                                                                                                    | 4B12 (2.4, D4, MPI, MIVEC)                                                                                                    | 2                             |
| AS T./I.MIO.Keyless/TPHS MMO & F.A.S.  Coard Coard Coa                                                                                                    | Loading Option S                                                                                                    | etup                                                                                                    |           | TRANSMI                                                                                                    | F1CJC (CVT-2WD)                                                                                                    |                               |
| SEV1001-00         SEV1001-00         Several Latt         CUReprogramming(SED)         Several Latt         Several Latt                                                                                                    | A.S.T./IMMO/Keyless/TPMS                                                                                                    | IMMO & FA.S.                                                                                                    | •         | Chassis                                                                                                    | JA4AP4AW0JZ000369                                                                                                    | Match                         |
| CUReprogramming SCOL<br>ECU Reprogramming SCOL<br>Data Selection K Line<br>Current Selection K Line<br>SEW15051-00<br>CUR Reprogramming SCOL<br>Data Lat K Line<br>Current Selection K Line<br>Current Selection K Line<br>Current Selection K Line<br>Current Selection K Line<br>Selection K Line<br>Current Selection K Line<br>Selection K Line<br>Current Selection K Line<br>Current Selection K Line<br>Selection K Line<br>Current Selection K Line<br>Selection K Line<br>Selection K Line<br>Current Selection K Line<br>Selection K Line<br>Selecti                                                                                                    |                                                                                                    |                                                                                                    | -         | Sag ALL                                                                                                    |                                                                                                    |                               |
| ECU Reprogramming SO       SOB Data LM       ECU Reprogramming SO         Data Selection K LM       Data LMK Line       ECU Reprogramming K-Line         Data Selection K LM       Data LMK Line       ECU Reprogramming K-Line         SEV/15011-00       Data LMK Line       ECU Reprogramming SO(N)       Immunolity         Sevent LMM       Data LMK Line       ECU Reprogramming K-Line       Immunolity         Sevent LMM       Data LMK Line       ECU Reprogramming K-Line       Immunolity         Sevent LMM       Data LMK Line       ECU Reprogramming K-Line       Immunolity         Sevent LMM       Data LMK Line       Immunolity       Immunolity         Sevent LMM       Data LMK Line       Immunolity       Immunolity         Sevent LMM       Data LMK Line       Immunolity       Immunolity         Sevent LMM       Data LMK Line       Immunolity       Immunolity         Sevent LMM       Data LMK Line       Immunolity       Immunolity         Sevent LMM       Data LMK Line       Immunolity       Immunolity         Sevent LMM       Data LMK Line       Immunolity       Immunolity         Sevent LMM       Data LMK Line       Immunolity       Immunolity         Sevent LMM       Data LMK Line       Immunolity       I                                                                                                    |                                                                                                    |                                                                                                    | and a     |                                                                                                    |                                                                                                    |                               |
| ECU Reprogramming CO       SOB Data List       ECU Reprogramming K-Line         Data Selection K-Line       Oata List K-Line       ECU Reprogramming K-Line         Data Selection K-Line       Oata List K-Line       ECU Reprogramming K-Line         SEV15001-00       Image: Control of the selection K-Line       Image: Control of the selection K-Line         SEV15001-00       Image: Control of the selection K-Line       Image: Control of the selection K-Line         SEV15001-00       Image: Control of the selection K-Line       Image: Control of the selection K-Line         SEV15001-00       Image: Control of the selection K-Line       Image: Control of the selection K-Line         Several methods       Image: Control of the selection K-Line       Image: Control of the selection K-Line         Several methods       Image: Control of the selection K-Line       Image: Control of the selection K-Line         Several methods       Image: Control of the selection K-Line       Image: Control of the selection K-Line         Several methods       Image: Control of the selection K-Line       Image: Control of the selection K-Line         Several methods       Image: Control of the selection K-Line       Image: Control of the selection K-Line         Several methods       Image: Control of the selection K-Line       Image: Control of the selection K-Line         Conditionerer       Image: Control of the selection K-Line <th></th> <th></th> <th>_</th> <th></th> <th></th> <th>_</th>                                                                                                    |                                                                                                    |                                                                                                    | _         |                                                                                                    |                                                                                                    | _                             |
| CU Reprogramming SOS<br>ECU Reprogramming SOS<br>Data Selection K-Line<br>Data Selection K-Line<br>Data Selection K-Line<br>Cuta Lat K-Line<br>Cuta Selection K-Line<br>Cuta Selection K-Line<br>Cuta Selection K-Line<br>Cuta Selection K-Line<br>Cuta Selection K-Line<br>Cuta Selection K-Line<br>Cuta Selection K-Line<br>Cuta Selection K-Line<br>Cuta Selection K-Line<br>Cuta Selection K-Line<br>Cuta Selection K-Line<br>Selection K-Line<br>Cuta Selection K-Line<br>Selection K-Line<br>Cuta Selection K-Line<br>Selection K-Line<br>Selection K-Li                                                                                                    | 1                                                                                                    | 19                                                                                                    |           | V 4                                                                                                    |                                                                                                    |                               |
| CU Reprogramming SOL<br>ECU Reprogramming SOL<br>Data Selection K Line<br>Casa Lat K Line<br>SEW15051-00<br>CCU Reprogramming SOL<br>Data Lat K Line<br>Current Sol Lat Lat K Line<br>Current Sol Lat Lat K Line<br>Current Sol Lat Lat K Line<br>CUR Reprogramming SOL<br>Sol Lat Lat K Line<br>Current Sol Lat Lat K Line<br>Current Sol Lat Lat K Line<br>CUR Reprogramming SOL<br>Sol Lat Lat K Line<br>Current Sol Lat Lat K Line<br>CUR Reprogramming SOL<br>Sol Lat Lat K Line<br>Current Sol Lat Lat K Line<br>CUR Reprogramming SOL<br>Sol Lat Lat K Line<br>Current Sol Lat Lat K Line<br>Sol Lat Lat K Line<br>CUR Reprogramming SOL<br>Sol Lat Lat K Line<br>Sol Lat Lat K Line<br>CUR Reprogramming SOL<br>CUR Reprogramming SOL<br>CUR Reprogramming SOL<br>CUR Reprogramming SOL<br>Current Sol Lat Lat K Line<br>Sol Lat Lat K Line<br>CUR Reprogramming SOL<br>CUR Reprogramming SOL<br>CUR Reprogramming SOL<br>Current Sol Lat Lat K Line<br>Sol Lat Lat K Line<br>Sol Lat Lat K Line<br>CUR Reprogramming SOL<br>CUR Reprogramming SOL<br>CUR Reprogramming SOL<br>CUR Reprogramming SOL<br>Current Sol Lat Lat K Line<br>Sol Lat Lat K Line<br>Sol Lat Lat K Line<br>CUR Reprogramming SOL<br>CUR Reprogramming SOL<br>Current Sol Lat Lat K Line<br>Sol Lat Lat K Line<br>Current Sol Lat Lat K Line<br>Sol Lat Lat K Line<br>Current Sol Lat Lat K Line<br>Sol Lat Lat K Line<br>Current Sol Lat Lat K Line<br>Sol Lat Lat Lat Lat Lat Lat Lat Lat Lat Lat                                                                                                    |                                                                                                    |                                                                                                    |           |                                                                                                    |                                                                                                    |                               |
| CU Reprogramming SCOL<br>Data Selections K-Life<br>Data Selections K-Life<br>Data Selections K-Life<br>Data Selections K-Life<br>Data Selections K-Life<br>Data Latt K-Line<br>CU Reprogramming SCOL<br>Data Latt K-Line<br>SEW18091-00<br>CU Reprogramming SCOL<br>SEW18091-00<br>CU Reprogramming SCOL<br>Data Latt K-Line<br>Selections K-Life<br>CU Reprogramming SCOL<br>Data Latt K-Line<br>Selections K-Life<br>CU Reprogramming SCOL<br>Data Latt K-Line<br>Selections K-Life<br>CU Reprogramming SCOL<br>Selections K-Life<br>Selections K-Life<br>Selections K-Li                                                                                                    |                                                                                                    |                                                                                                    |           |                                                                                                    |                                                                                                    |                               |
| ECU Reprogramming SOT     SOB Data Lat     ECU Reprogramming K-Line       Data Selectour K-Line     Data Lat K-Line     Data Lat K-Line   SEW1001-00       Solition Lat     Watch Information       FL     Value Information     Model:       System Lat     Value Information       FL     Value Information       FL     Value Information       FL     Value Information       FL     Value Information       FL     Value Information       FL     CLASS       Strikers     Model:       SASCUASTOWSS     OUTLANDER: SPORT / RVR       RSARE BAG     OUTLANDER: SPORT / RVR       CLASS     Value Information and select the system than process to NVN       Automatic search the reprogramming data.     Dress the value information and select the system than process to NVN       Automatic search the reprogramming data.     Dress the value information and select the system than process to NVN       Automatic search the reprogramming data.     Dress the value information and select the system than process to NVN       Automatic search the reprogramming data.     Dress the value information and select the value information and select the system than process to NVN                                                                                                    | CO Reprogramming                                                                                                    |                                                                                                    |           |                                                                                                    |                                                                                                    | - 10 M                        |
| ECU Reprogramming SCO     SOB Data List     ECU Reprogramming SCO       Data Belectour, KLine     Data List K-Line         SEW18091-00         CCU Reprogramming SCO     Image: Control of the second of the reprogramming data.         Consists No. VNI     JAAPAAWQU2000309     Match       Kashara Rado     Image: Sol of the reprogramming data.     Chessis No. VNI     Advantation and select the system then programming data.       Kashara Rado     Image: Sol of the reprogramming data.     Image: Sol of the reprogramming data.       Kashara Rado     Image: Sol of the reprogramming data.       Kashara Rado     Image: Sol of the reprogramming data.       Image: Sol of the reprogramming data.     Image: Sol of the reprogramming data.       Image: Sol of the reprogramming data.     Image: Sol of the reprogramming data.       Image: Sol of the reprogramming data.     Image: Sol of the reprogramming data.       Image: Sol of the reprogramming data.     Image: Sol of the reprogramming data.       Image: Sol of the reprogramming data.     Image: Sol of the reprogramming data.       Image: Sol of the reprogramming data.     Image: Sol of the reprogramming data.       Image: Sol of the reprogramming data.     Image: Sol of the reprogramming data.       Image: Sol of the reprogramming data.     Image: Sol of the reprogramming data.       Image: Sol of the reprogramming data.     Image: Sol of the reprogramming data.   <                                                                                                    |                                                                                                    |                                                                                                    |           |                                                                                                    |                                                                                                    |                               |
| ECU Reprogramming SCB     SOB Data List     ECU Reprogramming K-Lie       Data Selectori K-Line     Data List K-Line     SEW10001-00       SEW10001-00     Image: Sevent List     Vehicle Inflormation       CIC Reprogramming SCB     Image: Sevent List     YPE       Data Selectori K-Line     Vehicle Inflormation       SEW10001-00     Image: Sevent List     YPE       CIC Reprogramming SCB     Image: Sevent List     YPE       IL ATLOY/TITC-SST     Image: Sevent List     YPE       ESASCASTOWSS     Image: Sevent List     Image: Sevent List       RE-SARE RAG     Image: Sevent List     Image: Sevent List       IC Conditioner     Image: Sevent List     Image: Sevent List       TCCS     Image: Sevent List     Image: Sevent List       Ast TriAMO/Keyless/TPMS     (Not selected)     Image: Sevent List                                                                                                    |                                                                                                    |                                                                                                    |           |                                                                                                    | ·                                                                                                    |                               |
| CLO Reprogramming SCO:  Data Betcourt K-Line  Data Betcourt K-Line  Data Betcourt K-Line  Data Betcourt K-Line  Data Lat K-Line  CLO Reprogramming SCO:  Data Lat K-Line  CLO Reprogramming SCO:  Data Lat K-Line  CLO Reprogramming SCO:  Data Lat K-Line  CLO Reprogramming SCO:  Data Lat K-Line  CLO Reprogramming SCO:  Data Lat K-Line  CLO Reprogramming SCO:  Data Lat K-Line  CLO Reprogramming SCO:  Data Lat K-Line  CLO Reprogramming SCO:  Data Lat K-Line  CLO Reprogramming SCO:  Data Lat K-Line  CLO Reprogramming SCO:  CLO Reprogramming SCO:  CLO Reprogr                                                                                                    | ECH Descourses (CR)                                                                                                    |                                                                                                    | 202 Dat   |                                                                                                    | EC11 Decembra minor V 1                                                                                                    |                               |
| Data Selectori, KLIVe     Data Lati KLive       SEW10001-00       Image: Coll Reprogramming SED()       Image: Coll Reprogramming SED() <tr< td=""><td>ECO Heprogrammarg(SOE)</td><td></td><td>SUB Das</td><td>a List</td><td>ECO Reprogramming X-Ci</td><td>De .</td></tr<>                                                                                                    | ECO Heprogrammarg(SOE)                                                                                                    |                                                                                                    | SUB Das   | a List                                                                                                    | ECO Reprogramming X-Ci                                                                                                    | De .                          |
| Data Selectori,KLIV     Data List K-Line       SEW15051-00       Image: Construction of the selectoric sector of the reprogramming data.       CCL Reprogramming SC01)       Image: Construction of the reprogramming data.       Charsis No. VIVI       Automatic search the reprogramming data.       Conditioner       TACS       Loading: Option Satue       As T. //MMC/Keyless/TPMS                                                                                                    |                                                                                                    | >                                                                                                    |           |                                                                                                    | <u></u>                                                                                                    |                               |
| CURPTOSTATIONS  ESARGED  CURPTOSTATION  ESARGED  CURPTOSTATION  ESARGED  CURPTOSTATION  ESARGED  CURPTOSTATION  ESARGED  CURPTOSTATION  ESARGED  CURPTOSTATION  ESARGED  ESARGED ESARGED  ESARGED  ESARGED  ESARGED  ESARGED  ESARGED  ESARGED ESARGE                                                                                                    |                                                                                                    | 5                                                                                                    |           |                                                                                                    |                                                                                                    |                               |
| Data Sectori / Luw     Data List // Lue       SEW18061-00       Image: Construction of the sector of the system time sector of the system time sector of the sector of the sector of                                                                                                    | h                                                                                                    |                                                                                                    |           |                                                                                                    |                                                                                                    |                               |
| SEW1001-00  CU ReprogrammingStol)  CU ReprogrammingStol)  CU ReprogrammingStol  FI  Sequence Last FI  FI  Sequence Last FI  CPS-strys  CPS-strys  CPS-stry                                                                                                    | Data Selection K-Line                                                                                                    |                                                                                                    | Data List | K-Line                                                                                                    |                                                                                                    |                               |
| SEW18091-00  CCU Reprogramming(SC0)  CCU Reprogramming(SC0)  South List  FI  CLATCVTITC-SST CPS-4W2  SBS-4RI BAG a Conditioner  TACS  Loading Option Serue AS.T. //MAC/Keyless/TPMS (Not selected)  T                                                                                                    |                                                                                                    |                                                                                                    |           |                                                                                                    |                                                                                                    |                               |
| SEW15051-00  CUReprogramming(SDI)  Sequence 121  CURPSignaming(SDI)  Sequence 121  CURPSignaming (SDI)  Sequence 121  CurpSignaming (SDI)  CurpSignaming (SDI)  CurpSignaming (SD                                                                                                    |                                                                                                    | V                                                                                                    |           |                                                                                                    |                                                                                                    |                               |
| SEW19061-00  CU Reprogramming(SDI)  SUBJECT LAIT  System Lait  System Lait System Lait System Lait System Lai                                                                                                    |                                                                                                    |                                                                                                    |           |                                                                                                    |                                                                                                    |                               |
| SEW15061-00  CU Reprogramming SC01)  CU Reprogramming SC01)  CU Reprogramming SC01  Fil  CLATCVT/TC-SST  CPS-4WS  BS-ACM-STCWSS  RS-AIR BAG  i Conditioner  TACS  Loading Option Satul AS T. 7/MMO/Keyless/TPMIS (Not selected)  T                                                                                                    |                                                                                                    |                                                                                                    |           |                                                                                                    |                                                                                                    |                               |
| SEW18091-00  CCU Reprogramming(SC0)                                                                                                    |                                                                                                    |                                                                                                    |           |                                                                                                    |                                                                                                    |                               |
| SEW19001-00  CUI Representation grad select the reprogramming data. CPS-MVS S SAVE SS SAVE SS Chastis No.VNI AAAP4AVQU200099 Match Actionatic search the reprogramming data. Chastis No.VNI AAAP4AVQU200099 Match Chastis No.VNI AAAP4AVQU200099 Match Chastis No.VNI AAP4AVQU200099 Match Chastis No.VNI AAP4AVQU200099 Match Ch                                                                                                    |                                                                                                    |                                                                                                    |           |                                                                                                    |                                                                                                    |                               |
| SEW18091-00  CUl Reingramming(S00)  CUl Reingramming(S00)  System Lat  File  System Lat  File  System Catasis No. VNI  System Lat  File  System Catasis No. VNI  System Lat  File  System Catasis No. VNI  System Catasis No. VNI  System                                                                                                    |                                                                                                    |                                                                                                    |           |                                                                                                    |                                                                                                    |                               |
| SEVI 1991-00  CU Representation and select the reprogramming data. Chastis No /VN JAAPAAWUZ200099 Match  RIS-AIR BAG  ic Conditioner  TACS  Automatic search the reprogramming data. Chastis No /VN JAAPAAWUZ200099 Match  Prove the vehicle on the reprogramming data. Chastis No /VN JAAPAAWUZ200099 Match  Chastis No /VN JAAPAAWUZ200099 Match  Chastis No /VN JAAPAAWUZ200099 Mat                                                                                                    |                                                                                                    |                                                                                                    |           |                                                                                                    |                                                                                                    |                               |
| SEW18091-00  CU Reprogramming (SOP)  CU Reprogramming (SOP)  System Lat  FI  CL AFCVT/TC-SST  FI  CLASS  SSACEASTOWSS  BSAACASTOWSS  BSAACASTOWSS  BSAACASTOWSS  BSAACASTOWSS  CLASS  CLASS  STXRL2M  CLASS  STXRL2M  STXRL2M  STXRL2M                                                                                                    |                                                                                                    |                                                                                                    |           |                                                                                                    |                                                                                                    |                               |
| SEW 1001-00  CU Representing SCOI)  Subtract Lat  Subtract Lat  Subtract Lat  Subtract Lat  CPS-WVS  SS  SSACKASTCWSS  SSACKASTCWSS  SSACKASTC                                                                                                    |                                                                                                    |                                                                                                    |           |                                                                                                    |                                                                                                    |                               |
| SEW10061-00  CCU Reprogramming(SCD)  CCU Reprogramming(SCD)  System Lat  FI  FI  System Lat  System Lat  CataSystem Lat  System Lat  System System Lat  System Lat  System System System Lat  System Lat  System System System Lat  System System System Lat  System System System Lat  System System System Lat  System System System Lat  System System System System Lat  System System System System Lat  System System System System Lat  System System System System Lat  System System System System Lat  System System System System Lat  System System System System Lat  System System System System Lat  System System System System Lat  System System System System Lat  System System System System Lat  System System System System Lat  System System System System Lat  System System System System System Lat  System System System System System System Lat  System System System System System System System System System System System System System System System System System System System System System System System System System System System System System                                                                                                    |                                                                                                    |                                                                                                    |           |                                                                                                    |                                                                                                    |                               |
| SEW19091-00  CUI Representation and select the reprogramming data. Chastis No /VN JAAPAAWU2200099 Match  Actionatic search the reprogramming data. Chastis No /VN JAAPAAWU2200099 Match  Chastis No /VN JAAPAAWU2200099 Match                                                                                                    |                                                                                                    |                                                                                                    |           |                                                                                                    |                                                                                                    |                               |
| SEW18091-00  CU Rejeogramming(SO)  CU Rejeogramming(SO)  System Lat  FI  FI  System Lat  FI  System Lat  CLASS  CLASS CLASS CLASS CLASS  CLASS CLASS CLASS CLASS CLASS CLASS CLASS CLASS CLASS CLASS CLASS CLASS CLA                                                                                                    |                                                                                                    |                                                                                                    |           |                                                                                                    |                                                                                                    |                               |
| SEW19001-00  CUI Reprogramming(SC0)                                                                                                    |                                                                                                    |                                                                                                    |           |                                                                                                    |                                                                                                    |                               |
| SEW18061-00  CU Reingsamming(S00)  System Lat  Fi  Fi  System Lat  Fi  System Lat  Cutor Second Second Seco                                                                                                    |                                                                                                    |                                                                                                    |           |                                                                                                    |                                                                                                    |                               |
| SEW10051-00  CU Reprogramming SC01  Fi  Fi  Fi  Sexten Lat  Fi  Fi  Sexten Lat  Fi  Charses No.VIX  SAAAPA4WQL2200399  Match  Charses No.VIX  SAAAPA4WQL2200399  Match  Charses No.VIX  SAAAPA4WQL200399  Match  Charses No.VIX  SAAAPA4WQL200399  Match  Charses No.VIX  SAAAPA4WQL200399  Match  Charses No.VIX  SAAAPA4WQL200399  Match  Charses No.VIX  SAAAPA4WQL200399  Match  Charses No.VIX  SAAAPA4WQL200399  Match  Charses No.VIX  SAAPA4WQL200399  Match  Charses No.VIX  SAAPA4WQL200399  Match  Charses  Charses  C                                                                                                    |                                                                                                    |                                                                                                    |           |                                                                                                    |                                                                                                    |                               |
| CU Reprogramming(SDI)  Source Last  Source Last  Source Last  Source Last  Source Last  Source Last  Chassis No /VN  Addata Addata Addata  Chassis No /VN  Addata Addata  Chassis No /VN  Addata Addata  Chassis No /VN  Addata Addata  Chassis No /VN  Addata Addata  Chassis No /VN  Addata  Chassis No /VN  Addata  Chassis  Chassis  Chassi                                                                                                    |                                                                                                    |                                                                                                    |           |                                                                                                    |                                                                                                    |                               |
|                                                                                                    | SEM/10011-00                                                                                                    |                                                                                                    |           |                                                                                                    |                                                                                                    |                               |
| CCU Reprogramming(SCD)  System Litt  FI  ICAT:CVT/TC-SST  Conditioner  TXCS  AS.T.CMMC/Keyless/TPMS (Not selected)  T  Conditioner  TXCS  Construct Selected  Conditioner  TXCS  Construct Selected  Construct Selected  Construc                                                                                                    | SEW18061-00                                                                                                    |                                                                                                    |           |                                                                                                    |                                                                                                    |                               |
| CU Reprogramming SC01)  System Lat  Fi  Fi  CLATCVT/TC-SST CPS-4WS  BSACKASTCWSS  RS-AIR BAG  CCASS CASS Chastis Chastis Chas                                                                                                    | SEW18081-00                                                                                                    |                                                                                                    |           |                                                                                                    |                                                                                                    |                               |
|                                                                                                    | SEW18061-00                                                                                                    | 1                                                                                                    |           |                                                                                                    |                                                                                                    |                               |
| System Lat         Weicks information           IFI         IFI         TYPE         CASW           LCATCVTITC-SST         CLASS         XTXHL2M           BSASCASTOWSS         MODEL YEAR         2016           BSARE RAG         OUTLANDER SPORT / RVR           Classis NO.VNI         JAAAPAAWU2000369         Mach           if Conditioner         U         Classis NO.VNI         JAAAPAAWU2000369         Mach           ALCondation er         U         U         Direk the vehicle information and select the system then press the Oution in moleived button change the selected vehicle information         Direk the vehicle information and select the system then press the Oution         Direk the vehicle information and select wehicle information and select wehicle           A ST./IMMO/Keyless/TPMS         (Not selected)         Image: Vehicle information and select wehicle         Image: Vehicle information and select vehicle                                                                                                    | SEW15001-00                                                                                                    |                                                                                                    |           |                                                                                                    |                                                                                                    |                               |
| IF I ICATOVITICSST CPS/4WS BSASCASTOWSS BSASCASTOWSS BSASCASTOWSS CAstronational Control Control Cont                                                                                                    | SEW18061-00                                                                                                    |                                                                                                    |           |                                                                                                    |                                                                                                    | 2                             |
| ILCATIONTITC-SST LCARGY SS LCARGY LCARGY LC                                                                                                    | SEW1001-00                                                                                                    | 1                                                                                                    |           |                                                                                                    |                                                                                                    | K                             |
| LCATE/VITC-SST CPS4WS CPS4WS S SACASTCWSS SSACASTCWSS Chastes No /VN AAAPAAWUJ2000399 Match is Conditioner TACS Automatic search the reprogramming data. Chastis No /VN AAAPAAWUJ2000399 Match Automatic search the reprogramming data. Chastes No /VN AAAPAAWUJ2000399 Match Automatic search the reprogramming data. Chastes No /VN Automatic search the reprogramming data. Chastes No /VN Automatic search the reprogramming data. Chastes No /VN Automatic search the reprogramming data. Chastes No /VN Automatic search the reprogramming data. Chastes No /VN Automatic search the selected vehicle normation.                                                                                                    | SEW18001-00                                                                                                    |                                                                                                    |           | TYPE                                                                                                    | Welce Internation                                                                                                    | K                             |
| CPS-KWS  BSASCASTCWSS  MODEL YEAR 2018  MODEL OUTLANDER SPORT / RVR  Chassis No.VNN JAAAPAWUJ2000399 Match  Chassis No.VNN JAAAPAWUJ2000399 Match  Chassis No.VNN JAAAPAWUJ2000399  Automatic search the reprogramming data. Check the vehicle information and select the system then press the runn cel level button change the selected vehicle reformation.                                                                                                    | SEV/10001-00<br>CLU Reprogramming (SCB)                                                                                                    | ][                                                                                                    |           | TYPE                                                                                                    | Vehicle Information<br>GASW                                                                                                    | K                             |
| BSASC/ASTCWSS  BSASC/ASTCWSS  MODEL OUTLANDER SPORT / RVR  RS.AIR BAG  if Conditioner  TACS  Laiking Cption Setue  Automatic search the reprogramming data. Check the vehicle information and select the system then press the runn cell level button change the selected vehicle information.                                                                                                    | SEW15061-00<br>CCU Reprogramming(SCB)                                                                                                    |                                                                                                    |           | TYPE<br>CLASS                                                                                                    | Webcle Internation<br>GASW<br>XTXH12M                                                                                                    |                               |
| RS-AIR BAG Chassis No. VIN JAAAPAAVUU2000399 Match ir Conditioner TACS TACS Actionatic search the reprogramming data. Check the vehicle adomation and select the system then press the referm one level button change the selected vehicle information                                                                                                    | SEW18001-00<br>CCU Reprogramming SCBI  System Latt<br>IFI<br>LCATCVTITC-SST<br>CCPS-WWS                                                                                                    |                                                                                                    |           | TYPE<br>CLASS<br>MODEL YEAR                                                                                                    | Welce information<br>GASW<br>XTXHL2M<br>2018                                                                                                    | E                             |
| ir Conditioner TACS TACS TACS Automatic Search the reprogramming data Check the vehicle atomatics and search the system then press the refer to a constrain on a search the system then press the refer to a constrain on a search the selected vehicle information.                                                                                                    | SEW1001-00<br>CU Reprogramming SC0)<br>System Let<br>IFI<br>LCATIC/TITC.SST<br>CPS-4WS<br>BSIASCASTCWSS                                                                                                    |                                                                                                    |           | TYPE<br>CLASS<br>MODEL YEAR<br>MODEL                                                                                                    | Which Internation<br>GASW<br>XTDHL2M<br>2016<br>OUTLANDER SPORT / RVR                                                                                                    |                               |
| TACS Automatic search the reprogramming data. Chick the visible action and select the system then Disk the visible actionation and select the system then Press the relation clamate is well button change the selected vehicle information.                                                                                                    | SEW18001-00<br>CO Reprogramming(SC0)<br>System Latt<br>IFI<br>LCATICYTIC-SST<br>CPSI-WNS<br>BSASCASTCWSS<br>RS-AIR BAG                                                                                                    |                                                                                                    |           | TYPE<br>CLASS<br>MODEL YEAR<br>MODEL<br>Chassis No.MN                                                                                    | Weice Information<br>GASW<br>XTXHL2M<br>2016<br>OUTLANDER SPORT / RVR<br>JAAAP4AWUJ200099                                                                                             | Match                         |
| Loading Option Setue A.S.T./MMO/Keyless/TPMS (Not selected)                                                                                                    | SEW18091-00<br>CCU Reprogramming(SCI)                                                                                                    |                                                                                                    |           | TYPE<br>CLASS<br>MODEL YEAR<br>MODEL<br>Chassis No /VIN                                                                                  | Vehicle Information<br>GASW<br>XTXHL2M<br>2016<br>OUTLANDER SPORT / RVR<br>JAMAP4WV0J2000399                                                                                          | Match                         |
| A S.T./MMO/Keyless/TPMS (Not selected) • A<br>+ + + + + + + + + + + + + + + + + + +                                                                                                     | SEW18061-00<br>CCU Reprogramming(SCB)  Sector Lat<br>ICU ADDATE CATURATION SECTOR<br>IES AND RAG<br>IES AND RAG<br>IES |                                                                                                    |           | TYPE<br>CLASS<br>MODEL YEAR<br>MODEL<br>Chasis No /VIN                                                                                   | Whicle Information<br>GASW<br>XTXHL2M<br>2016<br>GUTLANDER SPORT / RVR<br>JAAPAAWQUZ000569<br>he reprogramming data.                                                                  | Match                         |
|                                                                                                    | SEW15001-00<br>CCU Reprogramming SCO()<br>CCU Reprogramming SCO()<br>Stylem Lat<br>ICU REprogramming SCO()<br>Stylem Lat<br>ICU REprogramming SCO()<br>Stylem Lat<br>ICU REprogramming SCO()<br>Stylem Lat<br>ICU REPROGRAMMING SCO()<br>Stylem Lat<br>ICU REPROGRAMMING SCO()<br>Stylem Lat<br>ICU REPROS<br>Stylem Lat<br>ICU REPROS<br>Stylem Lat<br>I                            |                                                                                                    |           | TYPE<br>CLASS<br>MODEL YEAR<br>MODEL Chassis No./MN                                                                                      | Vehicle Internation<br>GASW<br>XTDHL2M<br>2016<br>OUTLANDER SPORT / RVR<br>JAAAP4AVV0J2000599<br>He reprogramming data<br>normation and select the system                             | Match                         |
|                                                                                                    | SEW18001-00  CUI Reingramming(SCO)  CUI Reingramming(SCO)  CUI Reing                                                                                                    |                                                                                                    |           | TYPE<br>CLASS<br>MODEL YEAR<br>MODEL<br>Chassis No./NN<br>Automatic search 1<br>press the CK Lubo                                        | Welicle internation<br>GASW<br>XTDHL2M<br>2016<br>OUTLANDER SPORT / RVR<br>JAKAP4AW0J2000569<br>The reprogramming data.<br>Information and select the system                          | Match<br>Natch                |
|                                                                                                    | SEW19091-00<br>COUREPROVIDENTIAL<br>SECUREPROVIDENTIAL<br>SECUREPROVIDENTIAL<br>SECUREPROVIDENTIAL<br>SEASCASTOMISS<br>SEAR BAG<br>SIGNATORIAL<br>SEASCASTOMISS<br>SEAR BAG<br>SIGNATORIAL<br>SEASCASTOMISS<br>SEAR DOCUMENTIAL<br>SEASCASTOMISS<br>SEAR DOCUMENTIAL<br>SEASCASTOMISS<br>SEAR DOCUMENTIAL<br>SEASCASTOMISS<br>SEAR DOCUMENTIAL<br>SEASCASTOMISS<br>SEAR DOCUMENTIAL<br>SEAR DOCUMENTIAL<br>SEA                                                                            | Internet of the second of the second of the |           | TYPE<br>CLASS<br>MODEL YEAR<br>MODEL<br>Chassis No MIN<br>Automatic search 1<br>Check the vehicle<br>press the return or<br>reformation. | VARCE Information<br>GASW<br>XTXHL2M<br>2016<br>OUTLANDER SPORT / RVR<br>JAAAP4AWDJ2000099<br>Te reprogramming data<br>ne select the system<br>n.<br>e level button change the select | Match<br>n then<br>ed vehicle |

a. Click on the Reprogram button.

b. Select "ECU Reprogramming (SDB)."

c. Verify the "ABS/ASC/ASTC/WSS" is selected in the System List, then click the check mark at the bottom of the page.

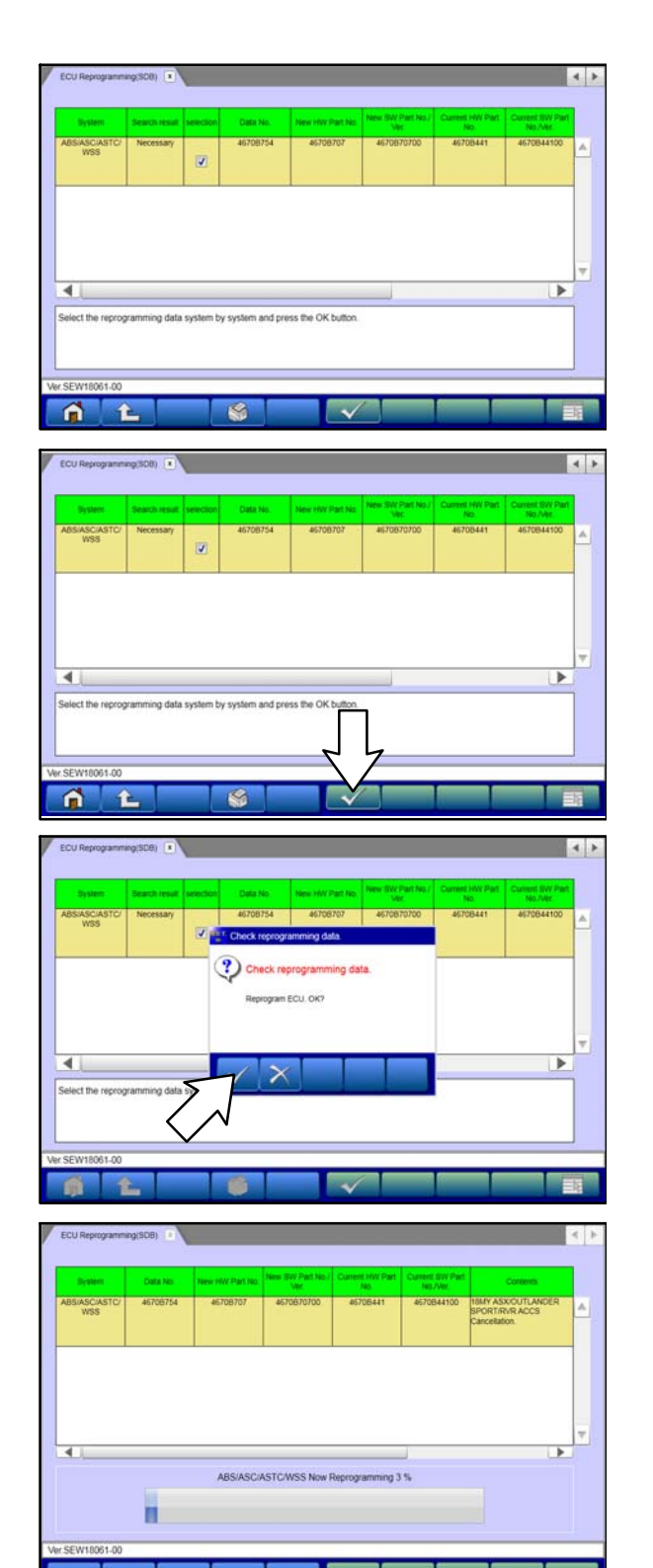

d. Verify the correct Data No. is listed in the "ASC-ECU Reprogramming Chart."

e. Click the check mark at the bottom of the page to initiate reprogramming.

f. Click the check mark in the "Check reprogramming data" dialog box.

g. Once the reprogramming is initiated, the screen shown will indicate the reprogramming progress.

### Page 10 of 13 SR-18-008

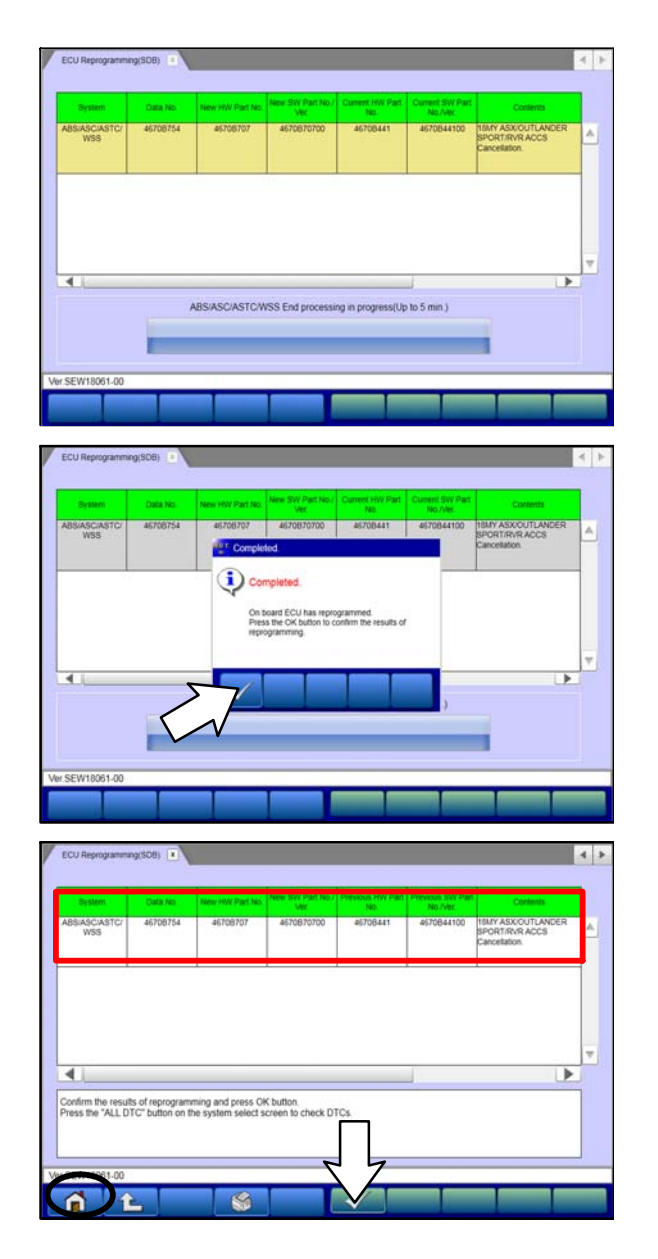

NOTE: Do NOT disturb the cables or turn off the ignition during reprogramming.

h. Click the check mark in the "Completed" dialog box.

- i. Verify the correct information is listed in the table. Click the check mark at the bottom of the page, then click the Home button to return to the System Select screen.
- j. Click the home icon on the bottom of the page.
- 9. Perform an "Erase and Read All DTCs" again to clear any DTCs that may have set. **For instructions, refer to steps 6 and 7 in this TSB.** 
  - a. If any DTCs appear, troubleshoot per the applicable Service Manual.

| <br>Value      | ( Bern )                |
|----------------|-------------------------|
| <br>04         | ECU Origin              |
| <br>22         | Supplier ID             |
| <br>00         | ECU ID                  |
| <br>10         | ECU Diag Ver.           |
| <br>0801       | Hardware Version        |
| 060100         | Software Version        |
| 4670B707       | Hardware Part Number    |
| <br>1          | Number of Module        |
| <br>4670870700 | Software Part Number 01 |
|                |                         |

 Verify that the software Part Number is now at the latest number listed in the "ASC-ECU Reprogramming Chart" in this TSB.
 For instructions, refer to step 5 in this bulletin.

- 11. Turn off the ignition switch and disconnect the MUT-III. Turn off and disconnect the battery charger.
- 12. Test drive the vehicle to confirm proper operation.

# WARRANTY / RECALL CAMPAIGN CLAIM INFORMATION

Enter all claims as claim type 'C' - Recall/Campaign Claims

Please follow the campaign instructions when entering each claim. See the example below.

Certain 2018 Outlander Sport/RVR, 2017 & 2018 Outlander, 2018 Outlander PHEV and 2018 Eclipse Cross models.

#### **Recall Claim Header Section**

|                             | IISHI<br>ER<br>{     |                                                                                                    | Service Warranty<br>Warranty Claim                                                                                                    | elp |
|-----------------------------|----------------------|----------------------------------------------------------------------------------------------------|----------------------------------------------------------------------------------------------------|-----|
| Clain<br>Campaig            | ı Entry<br>In Inforn | Vehicle Informatio<br>nation                                                                                                    | tio Enter in the first 6 characters of the applicable campaign number: <u>C1809R and simply follow</u> <u>the campaign operation shown on the Superscreen.</u>                                                            | j.  |
| Campaign<br>Operation<br>No | C1809F               | J                                                                                                    | This campaign is related to the <b>ASC-ECU</b> reflash.                                                                                                    |     |
| Miles/Km                    | 10                   |                                                                                                    | Check the Open Campaign area of the Superscreen for <b>C1809R</b> each time to be certain of a vehicles eligibility.                                                                                                    |     |
| VIN                         | JA                   | · Contraction of the second second se | Note: All vehicles also with open recall <b>C1810R (FCM-ECU)</b> must also be completed. <b>Both recalls</b> have been adjusted to pay the correct amount of labor time when both recalls are completed at the same time. |     |
| Service<br>Technicia        | n [                  | Emp Nd.                                                                                                    | dService Advisor                                                                                                    |     |
| Spec Valu                   | e *                  |                                                                                                    | Duplicate Recall *                                                                                                    |     |
| Dealer:                     | 99320                | Ref No:                                                                                                    | VIN:                                                                                                    |     |
| Claim No:                   |                      | Adj:                                                                                                    | Claim Status: Incomplete Model and Year:                                                                                                    | ]   |
|                             |                      | S                                                                                                    | Save & Continue Main Menu                                                                                                    | -   |

After entering the vehicle data, select the applicable campaign number and the one repair scenario that was actually performed.

# LABOR OPERATIONS:

There are **MULTIPLE** repair scenarios for this campaign. Use only the applicable campaign labor operation that applies shown below.

### Eclipse Cross, Outlander, Outlander PHEV and Outlander Sport/RVR

| # | Operation                                               | Labor Operation Code | Labor Time | Operation |
|---|---------------------------------------------------------|----------------------|------------|-----------|
| 1 | Reflash ASC-ECU                                         | C1809R01             | .3 hrs     | Reflash   |
| 2 | Refash ASC-ECU(with C1810R<br>FCM-ECU at the same time) | C1809R02             | .2 hrs     | Reflash   |

### **RENTAL CARS:**

If there is a need to provide the owner with a rental car, claim the applicable charges in this section of the claim on the lower portion of the labor entry screen.

| Select | Labor Operation | Labor Operation Description |                                                            | Amount |
|--------|-----------------|-----------------------------|------------------------------------------------------------|--------|
|        | SHO             | SPECIAL HANDLING ORDER      | SHO Parts Order                                            |        |
|        | RENTACAR        | RENTAL CAR CHARGES          | Days Reason Gent reason •<br>Rental Company Invoice Number |        |
|        | 95300040        | FREIGHT CHARGES             | Freight Company Invoice Number                             |        |
|        | 95200040        | TOWING CHARGES              | Towing Company Invoice Number                              |        |

NOTE: Rental cars applicable in the US and Puerto Rico only.